# ログインについて Q&A

Q ログインID・パスワードを入力したがログインができない。

A ログインID・パスワードが相違しているか、初期登録が完了していない為ログインができません。

#### ◆ログインID・パスワードを忘れてしまった場合

ログインページに戻り【|D・パスワードを忘れた場合~】より再度設定下さい。操作手順は<u>こちら</u>をご参照下さい。 ※お電話やメールでログイン|D・パスワードの開示は行っておりません。

#### ◆新規登録が完了していない場合

以下のURLより新規登録を行って下さい。 「法人番号」と「お振込口座番号」がご不明な場合は、弊社担当店舗まで御連絡下さい。 新規登録専用URL:https://leo-hojinweb.leopalace21.com/meisai/initiate/

#### **Q** ログイン | D・パスワード再設定用のメールが届かない。

A ID・パスワードの再設定には、以前にご登録されていたメールアドレスが必要となります。 ご登録のメールアドレスが分からない場合は、次の【前任者が異動・退職し~】より 管理者の追加登録を行って下さい。

また、ドメイン設定によりメールが受信できてない可能性がございますので 【~@leopalace.ne.jp】からのメールが受信できるよう設定をお願いします。

Q 前任者が異動・退職しログイン丨D・パスワードが分からない。

A ログインページより法人WEBシステム管理者の追加登録を行って頂きます。操作手順は<u>こちら</u>よりご参照下さい。
 登録完了後に不要のアカウントは必ず削除して下さい。

# Q 法人番号・お振込み口座番号が分からない。

A 月々のご請求書を参照いただく事でご確認できます。 ご請求書がお手元にない場合は、弊社の担当店舗までご連絡下さい。

# ログインメニュー下部【ID・パスワードをお忘れの方は<u>こちら</u>から、 再登録手続きを行ってください。】をクリック。

| Leopalace21 法人WEBシステム |                                                          |  |  |  |
|-----------------------|----------------------------------------------------------|--|--|--|
|                       |                                                          |  |  |  |
|                       | ログイン                                                     |  |  |  |
|                       | ID                                                       |  |  |  |
|                       | ログイン                                                     |  |  |  |
|                       | ID、パスワードをお忘れの方は <u>こちら</u> から、<br>再登録手続きを行ってください。        |  |  |  |
|                       | 前任者の異動なとによりロクインできない場合は、 <u>こちら</u> から、<br>登録手続きを行ってください。 |  |  |  |

### ② ご登録頂いているメールアドレスを入力し、【送信】をクリック。

<u>※ご登録のメールアドレスが分からない場合はQ&Aへ戻り Q3 【前任者が異動した場合】より再登録下さい。</u>

| パスワード再登録URL発行                                                                  |                                                                                                    |
|--------------------------------------------------------------------------------|----------------------------------------------------------------------------------------------------|
| メールアドレス                                                                        |                                                                                                    |
| 上記に入力頂いたメールアドレスに<br>URLより再登録ページを開き、画面<br>なお、再登録用のURLは発行から2<br>もし期限を過ぎてしまった場合にに | こ、パスワード再登録用のURLを記載したメールが送信されます。<br>動の指示に従って再登録処理を行ってください。<br>24時間で期限切れとなります。<br>よ、再度このページから送信処理を行ってください。 |
|                                                                                | 送信                                                                                                    |

③ 以下の画面が表示されると、弊社より再登録用のメールが送信されます。

#### 受信メールを確認しメール本文内の再登録用URLを開いて下さい。

※メールが受信されない場合、メールアドレスの確認やドメイン設定(leoyachin@leopalace.ne.jp)を解除し再度お試し下さい。

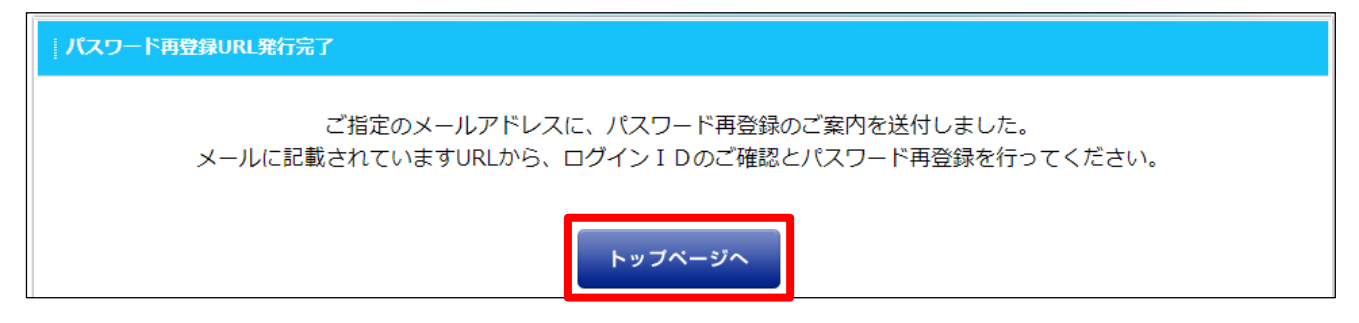

1 / 2 ページ

## ④ 法人番号、お振込先口座番号を入力後【確認】をクリック。

※法人番号、お振込先口座番号がご不明な場合は担当店舗へご連絡下さい。

| パスワード再登録           |       |
|--------------------|-------|
| 法人番号 必須            |       |
| お振込先口座番号 必須        |       |
| ◆法人番号とお振込先口座番号について |       |
|                    | 登録へ進む |

## ⑤ 新しいパスワードを入力します。

| パスワード入力       |                                  |  |  |  |
|---------------|----------------------------------|--|--|--|
| 法人名           | 00000 (株)                        |  |  |  |
| 氏名            | レオパレス 太郎                         |  |  |  |
| ログインID        | leopalace-taro                   |  |  |  |
| 新パスワード        | 半角英数混合8桁以上 ※ログインIDと同一の値は登録できません。 |  |  |  |
| パスワード確認       | ログインID・新しいパスワードは                 |  |  |  |
| 忘れない様ご注意ください。 |                                  |  |  |  |
|               |                                  |  |  |  |
|               | 確認 戻る                            |  |  |  |

## ⑥確認後、【登録】ボタンをクリック。

| パスワード登録確認 |                               |  |  |  |
|-----------|-------------------------------|--|--|--|
| 法人名       | 00000 (株)                     |  |  |  |
| 氏名        | レオパレス 太郎                      |  |  |  |
| ログインID    | leopalace-taro                |  |  |  |
|           | パスワードを登録します。よろしいですか?<br>登録 戻る |  |  |  |

# ⑦ 本画面が表示されると再登録完了です。トップページに戻りログイン下さい。

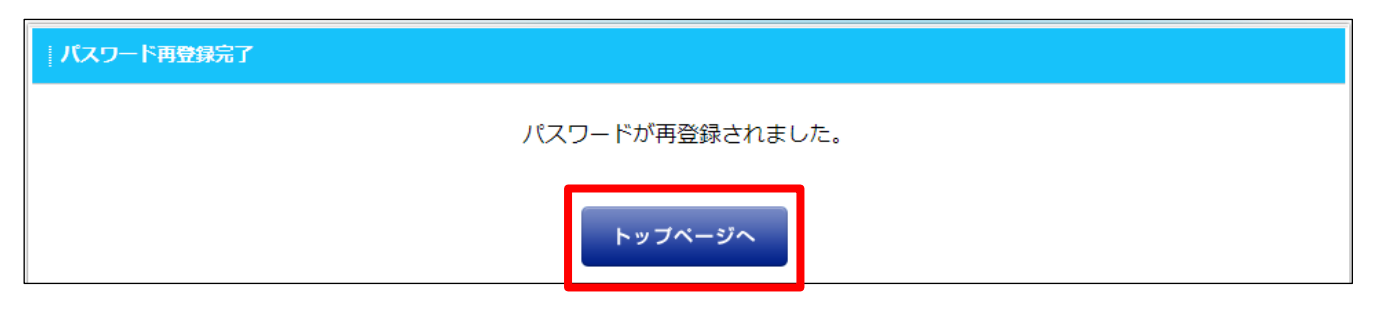

2 / 2 ページ

ログインメニュー下部【前任者の異動などによりログインできない場合は、
 <u>こちら</u>から登録手続きを行ってください】をクリック。

| Leopalace21 法人WEBシステム |                                                          |  |  |  |
|-----------------------|----------------------------------------------------------|--|--|--|
|                       |                                                          |  |  |  |
|                       | ログイン                                                     |  |  |  |
|                       | ID                                                       |  |  |  |
|                       | ログイン                                                     |  |  |  |
|                       | ID、パスワードをお忘れの方は <u>こちら</u> から、<br>再登録手続きを行ってください。        |  |  |  |
|                       | 前任者の異動などによりログインできない場合は、 <u>こちら</u> から、<br>登録手続きを行ってください。 |  |  |  |

②【登録へ進む】をクリック

| │ レオパレス21「法人WEBシステム」管理担当者追加登録                                                                   |       |
|-------------------------------------------------------------------------------------------------|-------|
| ※1 管理権限を保有する担当者を追加登録します。<br>※2 登録時に認証の為、法人番号とお振込み先口座番号が必要です。<br>※3 登録完了時に、既存の管理者にも完了メールが送信されます。 | 登録へ進む |

③ 法人番号、お振込先口座番号を入力後【確認】をクリック。

※法人番号、お振込先口座番号がご不明な場合は担当店舗へご連絡下さい。

| 法人番号入力             |    |    |  |
|--------------------|----|----|--|
| 法人番号巡测             |    |    |  |
| お振込先口座番号 逐須        |    |    |  |
| ◆法人番号とお振込先口座番号について |    |    |  |
|                    | 確認 | 戻る |  |

1/3ページ

④ 必須項目を入力し【確認】をクリック。

| 管理者登録      |                                  |  |  |  |
|------------|----------------------------------|--|--|--|
| 法人番号       | 0000000                          |  |  |  |
| 法人名        | レオパ太郎                            |  |  |  |
| 氏名 逐須      |                                  |  |  |  |
| メールアドレス 必須 |                                  |  |  |  |
| ログインID 💹   | 半角英数3桁以上 メールアドレスをコピーする           |  |  |  |
| パスワード 💵    | 単角英数混合8桁以上 ※ログインIDと同一の値は登録できません。 |  |  |  |
| パスワード確認 膨  | ノパスワードと同じものを入力してください。            |  |  |  |
| 電話番号 必須    | (例) 03-5350-0001                 |  |  |  |
| 携帯電話番号     |                                  |  |  |  |
| FAX        |                                  |  |  |  |
|            |                                  |  |  |  |
| 住所         | 市区町村                             |  |  |  |
|            | 町」 日田地                           |  |  |  |
|            |                                  |  |  |  |
|            |                                  |  |  |  |
|            | 確認                               |  |  |  |
|            |                                  |  |  |  |

# ⑤ 入力内容を確認し【登録】をクリック。

| 管理者登録確認 |                       |  |  |  |
|---------|-----------------------|--|--|--|
| 法人番号    | 90000145              |  |  |  |
| 法人名     | テスト法人                 |  |  |  |
| 氏名      | レオパ太郎                 |  |  |  |
| メールアドレス | 89369@leopalace21.com |  |  |  |
| ログインID  | leopatarou@21.com     |  |  |  |
| 電話番号    | leopatarou624         |  |  |  |
| 携帯電話番号  |                       |  |  |  |
| FAX     |                       |  |  |  |
| 住所      |                       |  |  |  |
|         |                       |  |  |  |
|         | 登 録 キャンセル             |  |  |  |

# ⑥ 以下の画面が表示されると登録作業は完了です。トップページに戻りログイン下さい。

※不要なアカウントを削除する場合は次ページ【不要なアカウントの削除方法】へお進み下さい。

| 管理者追加登録完了 |                                                                               |
|-----------|-------------------------------------------------------------------------------|
|           | ご入力頂きましたメールアドレス宛てに、ご案内のメールを送信致しました。<br>当システムヘログインする為のURLなども記載していますので、ご確認ください。 |
|           | トップページへ                                                                       |

2 / 3 ページ

# ① TOPページより【担当者情報変更】をクリック。

| <b>ヽて ℓℓEU</b><br>更・登録が可能となりました。ぜひ                                                                       | ご活用下さい。                                                                                                    |                                                                                                    |                                                                                                    |
|----------------------------------------------------------------------------------------------------|----------------------------------------------------------------------------------------------------|----------------------------------------------------------------------------------------------------|----------------------------------------------------------------------------------------------------|
| <b>れについて 1880</b><br>ムではお部屋の中途解約申し入れも                                                                    | 5できます。ぜひご活用下さい。                                                                                                    |                                                                                                    |                                                                                                    |
| 8子化について 10日<br>パートをご利用いただき滅にありが<br>バステムへ登録しております『解約<br>順次切替えますので一時的に従来<br>18桁約満算明細書につきましては従<br>相書電子化サンプル | とうございます。<br>清算明細書』に付きまして契約<br>のスキャンデータと電子化文書<br>来の書式と概ね変わりなく、負                                                                                                    | の書に続き電子化する運びとなりま<br>計が混在しますがご了承いただけま<br>見予書名により文章の正当性を保証                                                                                                    | をした。<br>ますよう、何卒よろしくお願いいたします。<br>正する仕様となっております。                                                                                                    |
| €更機能を新たに追加致しました。<br>報変更手順について                                                                            |                                                                                                    |                                                                                                    |                                                                                                    |
| 〕 請求明細<br>¥12,488,752                                                                                    | 返金明細                                                                                                    | 解約申入<br>解約清算明細                                                                                                    | 入居者情報                                                                                                    |
| > 法人会員情報変更                                                                                               | 2 担当者情報変更                                                                                                    | ) パスワード変更                                                                                                    |                                                                                                    |
|                                                                                                    | <ul> <li>** 103</li> <li>** 登録が可能となりました。ぜび</li> <li>** 登録が可能となりました。ぜび</li> <li>** (こういて 103)</li> <li>** (こういて 103)</li> <li>** (こ</li></ul> | AC 1000       10000         B* 登録が可能となりました。ぜひご活用下さい。         10000       10000         ACではお部屋の中途船約申し入れもできます。ぜひご活用下さい。         B740について 1000         (ハートをご利用いただき誠にありがとうございます。<br>スステムへ登録しております『船約満算明細書』に付きまして契約<br>調取い替えますので一時的に従来のスキャンデータともモア反対<br>に続約満算明細書につきましては従来の書式と概ね変わりなく、電<br>指書電子化サンプル         T276482552       夏雪田福<br>112,488,752         算法人会員情報変更       担当者情報変更 | ACT IES         B* 登録が可能となりました。ぜひご活用下さい。         IC-DUC IES         ACではお部屋の中途解約申し入れもできます。ぜひご活用下さい。         BF化について IES         (ヘトをご利用いただき誠にありがとうございます。<br>ペステムへ登録しております『解約清算明細書』に付きまして契約書に続き電子化する遠びとなりき。<br>調次切替えますので一時的に従来のスキャンデータと電子化文書が混在しますがご了承いただけま<br>に能約清算明細書につきましては従来の書式と低ね変わりなく、電子署名により文単の正当性を保証<br>指書電子化サンプル         TEGRAEを新たに追加致しました。         B家要手順について         IB家明細<br>¥12,488,752         IBな明細<br>¥12,488,752         IBな目情報変更         IALA会員情報変更         IALA会員情報変更 |

#### ② 削除するアカウントを選び【削除】をクリック。

| 担当者一覧 |            |      |      |          |  |
|-------|------------|------|------|----------|--|
| 氏名    | ログインID     |      |      |          |  |
| テスト太郎 | testtarou  | ◆ 編集 | ♦ 削除 | ◆パスワード変更 |  |
| レオパ太郎 | leopatarou | ● 編集 | ➡ 削除 | ◆パスワード変更 |  |

# ③ 確認し【削除】をクリック。

| 担当者削除   |                   | <b>→</b> 戻る |
|---------|-------------------|-------------|
| 氏名      | レオパ太郎             |             |
| メールアドレス | leopatarou@21.com |             |
| ログインID  | leopatarou        |             |
| 電話番号    | 090-0000-0000     |             |
| 携帯電話番号  |                   |             |
| FAX     |                   |             |
| 住所      |                   |             |
| 権限      | 管理者               |             |
|         |                   |             |
|         |                   |             |
|         | 削 除 キャンセル         |             |

#### ④ 削除完了です。

| 担当者削除完了    |  |
|------------|--|
| 削除が完了しました。 |  |
| 戻る         |  |